提高IE以及Email安全性的四大步骤 PDF转换可能丢失图片或 格式,建议阅读原文

https://www.100test.com/kao\_ti2020/140/2021\_2022\_\_E6\_8F\_90\_E 9\_AB\_98IE\_E4\_BB\_c100\_140099.htm 恶意黑客和病毒编译者能 利用你邮件和网页浏览软件中的不安全设置来侵入你的电脑 。他们可以通过给你发电子邮件或者诱惑你浏览含有恶意代 码的网页来达到他们的目的。通过提高你的微软IE浏览器

, OutItlook和Outlook Express的安全设置, 可以来帮助你减小 被攻击的可能。现在你可以分4个步骤来提高你的安全:1.设 置IE的安全级别为高 2. 把你认为安全的网站加入到受信任站 点列表中 3. 使用明文阅读你收倒的电子邮件 4. 在你的浏览器 中阻止弹出窗口 步骤一:设置你浏览器安全级别为高 在你使 用IE浏览器来浏览网页的时候来提升安全等级:1.在IE的工具 菜单中点击Internet选项。2. 在Internet Options的对话框中, 点击安全标签,并选择Internet 图标。 3. 在该区域的安全级别 选项中,滑动滑条至最高点。这样设置你浏览的所有网站的 安全级别为最高。(如果没有滑动条,点击默认级别然后再滑 动滑条至最高点。)注意:高的设置可能导致一些网站不可以 正常浏览。如果你在改变这个设置后难以正常浏览网页,你 可以将你要浏览的网页加到受信任站点列表当中。这将允许 网页可以在高安全设置的情况下正常浏览。 步骤二:加安全网 站到受信任站点列表 设置IE安全级别到高可能导致一些网站 步可以正常访问,这其中包括了 Microsoft Windows&reg. Update。 如果你在改变了设置后不能正常访问网站,你可以 把他们加到受信任站点的列表当中,这将令网站可正常工作 微软建议先将Windows Update加入受信任站点列表,从而

你能直接安装总要的系统升级。加安全网站到受信任站点列 表: 1. 在IE工具菜单,点击Internet选项。 2. 在Internet 选项的 对话框中,点击安全标签。3.点击受信任站点的图标,并点 击网站按钮。 4. 在受信任站点对话框中,输入网站的URL在 "将该网站添加到区域中"的对话框里,并且点击添加。受 信任站点的特点是只能用以Http:开头的URL。取消对该区域 中的所有站点要求服务器验证的选项。 5. 点击确定。 6. 在该 区域的安全级别中,移动滑条至中级。这样就设定所有你信 赖的站点的安全级别为中级。(如果没有滑动条,点击默认级 别然后再滑动滑条至最高点。) 步骤三:以明文阅读电子邮件 信息 为了帮助提高你的电子邮件的安全性,设置Outlook或 者Outlook Express为明文阅读所有信息。在Outlook Express设 置明文阅读信息: 1. 在Outlook Express工具菜单中, 点击选项 。 2. 在选项对话框中 , 点击阅读标签。 3. 选择明文阅读所有 信息。 4. 点击确定。 在Outlook设置明文阅读信息: 1. 在Outlook Express工具菜单中,点击选项。 2. 在选项对话框中 首选参数的标签下,点击电子邮件选项按钮。 3. 在E-mail选 项对话框中,选择阅读以文本格式阅读所有标准邮件。4.点 击确定来关闭E-mail选项对话框,再点击确定关闭选项对话框 步骤四:在你的浏览器中阻止弹出窗口 为了保护你的电脑 不受恶意弹出窗口的影响,而采取一定的措施来阻止他们打 开。一些网站使用小的浏览窗口来显示广告,有时会是一些 烦人的内容。恶意的攻击者也可能利用弹出窗口伪装成广告 或者建议来在你的电脑上安装恶意代码。 有效的办法是你在 你的浏览器中安装一个防止弹出窗口的工具。大部分类似的 软件与IE都是兼容的,其中就包括免费的MSN工具栏。

100Test 下载频道开通, 各类考试题目直接下载。详细请访问 www.100test.com